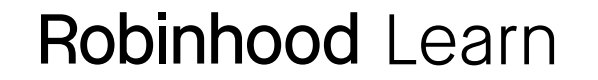

## How to calculate the correlation coefficient in Excel

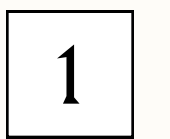

The easiest way to calculate the correlation coefficient in Excel is to use the built-in formula for correlation. This formula uses the Pearson product-moment correlation coefficient, as you can see below.

| fx | =correl |    |                                |                   |                      |             |
|----|---------|----|--------------------------------|-------------------|----------------------|-------------|
|    | А       | В  | С                              | D                 | E                    | F           |
| 1  |         |    |                                |                   |                      |             |
| 2  | X       | Y  | _                              |                   |                      |             |
| 3  | 1       | 2  |                                |                   |                      |             |
| 4  | 3       | 4  | <b>Correlation Coefficient</b> | =correl           |                      |             |
| 5  | 6       | 7  |                                | CORREL            |                      |             |
| 6  | 7       | 8  |                                | Pearson Product-M | Noment Correlation C | oefficient. |
| 7  | 12      | 13 |                                |                   |                      |             |

First, you'll need to type in the formula and select the data for x and y separately, using a comma to separate the data from **column A** and **column B**. It looks like this: **=CORREL(A3:A7,B3:B7**).

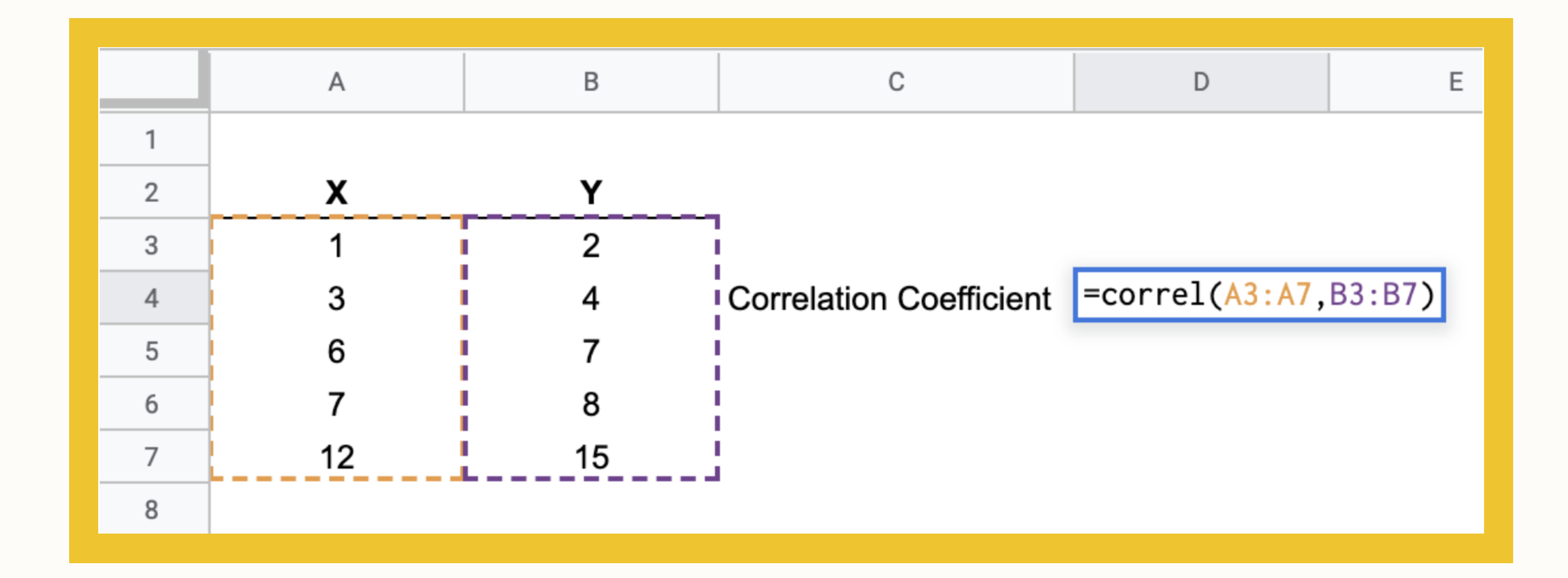

2

3

Once you have the data range, click enter, and you end up with your correlation coefficient of 0.99. It means the two sets of data have a high degree of positive correlation. So as one variable increases or decreases, the other variable increases or decreases in the same manner.

|   | А  | В  | С                              | D    |
|---|----|----|--------------------------------|------|
| 1 |    |    |                                |      |
| 2 | X  | Y  | _                              |      |
| 3 | 1  | 2  |                                |      |
| 4 | 3  | 4  | <b>Correlation Coefficient</b> | 0.99 |
| 5 | 6  | 7  |                                |      |
| 6 | 7  | 8  |                                |      |
| 7 | 12 | 15 |                                |      |
| 8 |    |    |                                |      |